# 資金移動先口座検索

# 例)資金移動-お取引 の場合

## 手順1 口座検索の開始

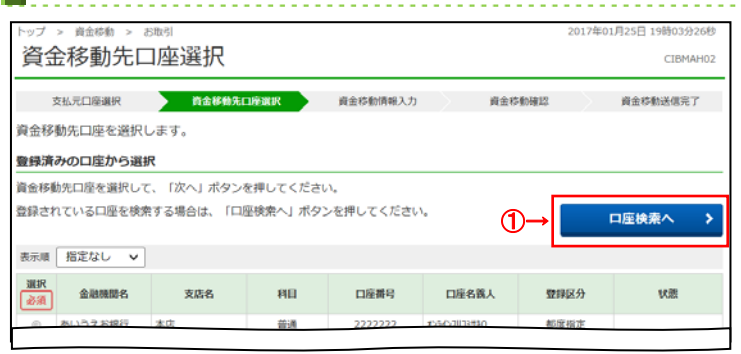

# □座検索へをクリックしてください。

## 手順2 口座選択

| トップ > 資金移動                                                                                                    | > お取引                                    |          |          |        | :                   | 2017年01月25日 19時03分26秒 |
|----------------------------------------------------------------------------------------------------|------------------------------------------|----------|----------|--------|---------------------|-----------------------|
| 資金移動分                                                                                                    | も口座検                                     | 索条件入力    |          |        |                     | CIBMAF14              |
| 支払元口座選択                                                                                                    | ji ji ji ji ji ji ji ji ji ji ji ji ji j | 88%先口座選択 | 資金移動情報入力 | $\geq$ | 資金移動確認              | 資金移動送信完了              |
| 資金移動先の口座を検索します。<br>検楽条件を入力して、「次へ」ボタンを押してください。<br>「クソフ」ボタンを押してから、「次へ」ボタンを押すと口座検索が解除されます。<br>「戻る」ボタンを押すと口座递択画面に戻ります。 |                                          |          |          |        |                     |                       |
| 金融機関名                                                                                                    |                                          |          |          |        | 半角30文字以内または全角30文字以内 |                       |
| 支店名                                                                                                    | ①→                                       |          |          |        | 半角30文字以内ま           | または全角30文字以内           |
| 資金移動先口座4                                                                                                    | 各義人                                      |          |          |        | 半角30文字以内            |                       |
| く戻る クリ                                                                                                    | <b>P</b>                                 | @→       | 次へ 👌     |        |                     |                       |
| トップ                                                                                                    |                                          |          |          |        |                     | ▲ ページ上部へ              |

- ① 検索条件をご入力ください。
  - ※ ご入力された条件すべてに一致した口座が 対象となります。
  - ※ ご入力情報をクリアする場合は、クリアを クリックしてください。
- ② 次へをクリックしてください。

### ≻手順1へ遷移

- ※ 該当する口座情報が存在しない場合は、 選択画面に「検索口座はありません」のメッセージ が表示されます。
- ※ 作業を中止する場合は、 戻るをクリックして ください。

### ≻手順1へ遷移